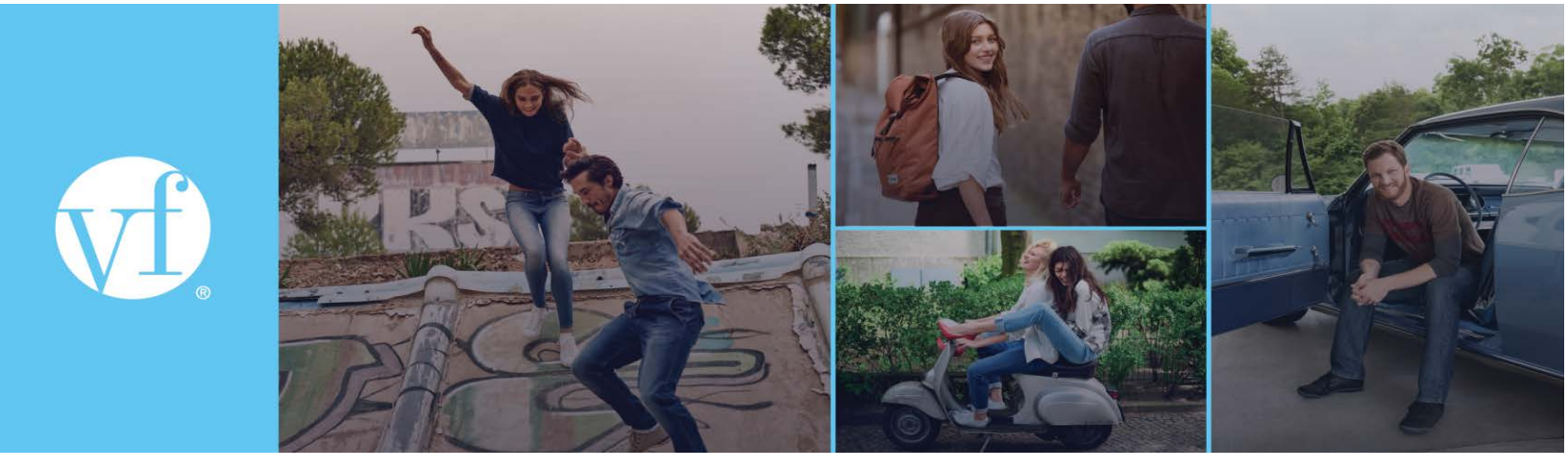

## **Application Process – Quick Guide**

- 1. Go to: <u>vfc.com/careers</u> and choose "View Open Positions and Apply". This is the portal where all our brands will list all the available vacancies across the globe
- 2. There are several filters that you could use in order to identify the right match for your next career step (region, job function, seniority level and so on)
- 3. Once you have identified the fitting role, click "Apply"
- 4. VF is requiring you to create a candidate account in order to apply. You can decide to create a candidate account or directly apply using the data that you have on your LinkedIn account.
- 5. In order to create an account, you could choose the application language from the top right hand side button. You will be prompted to enter your email address & set a password (Password must be eight characters long, contain at least one special character, one capital letter, and a number):

| OWERFUL BR | ANDS. POWERFUL PLATFORMS. ONE VF. |  |
|------------|-----------------------------------|--|
|            | Sign in                           |  |
|            | (I) Email Addrese                 |  |
|            | (i) Parmerd                       |  |
|            | Signala                           |  |
|            | Create Account Foront Paseword    |  |

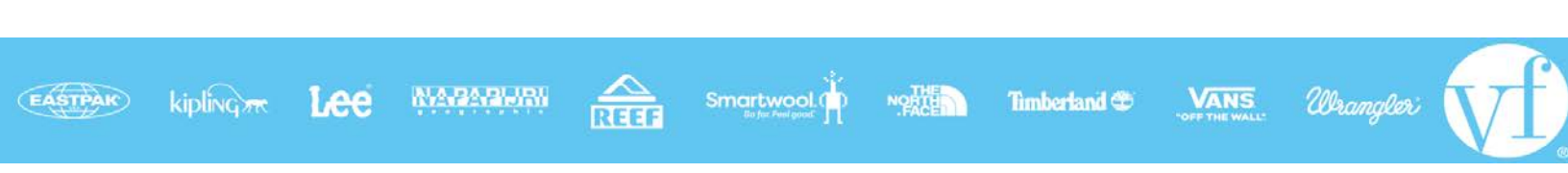

6. You will be prompted to upload your CV

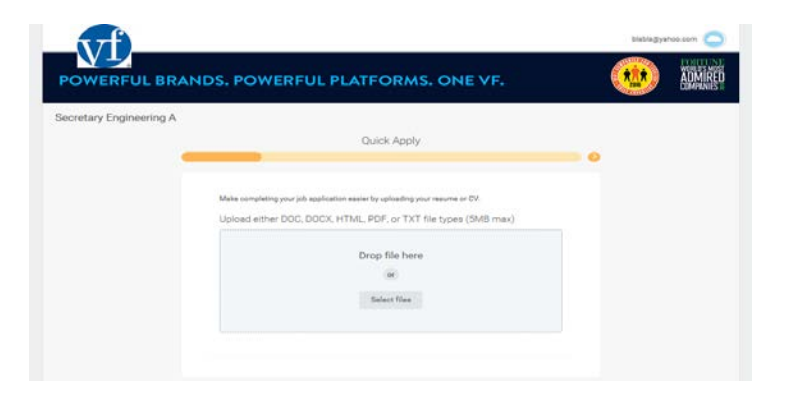

7. You would be asked to confirm your personal contact details

| POWERFUL BRAN           | NDS. POWERFUL PLATFORMS. ONE VF. |  |
|-------------------------|----------------------------------|--|
| Secretary Engineering A |                                  |  |
|                         | My Information                   |  |
|                         |                                  |  |
|                         | Country *<br>Destantional        |  |
|                         | Olven Name(a) *                  |  |
|                         | Family Hanne A                   |  |
|                         | Etreet Name                      |  |
|                         | Possode                          |  |
|                         | City                             |  |
|                         | Email +<br>biologywhol.com       |  |
|                         | Phone •                          |  |
|                         |                                  |  |

- 8. You could enter the details of your experience or skip this step
- 9. You would need to agree to the standard "terms and conditions"
- 10. Here you go application is completed and can now be submitted

Best of luck and wish to see you soon around VF or one of our amazing brands!

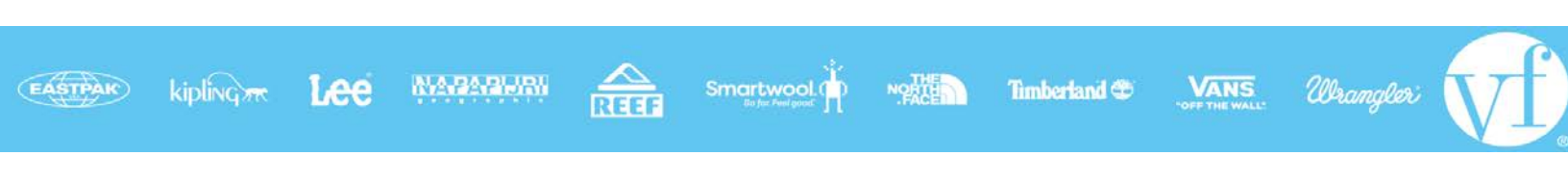